# 2018년 한국교직원 일본방문 프로그램 -세부 참가신청 방법-

## 1. 오른쪽 상단의 [학교회원 로그인] 클릭

| Antice Rest Associated Schools Project Network | 유네스코학교 네트워크                       | 전국 유네스코학교                     | 유네스코학교 가입                        | 오락교회원 로그막<br>유네스코한국위원회 협력사업      | 인 ENGLISH<br>게시판/자료실 |
|------------------------------------------------|-----------------------------------|-------------------------------|----------------------------------|----------------------------------|----------------------|
| 평화를 품은<br>세계로 열린                               | - 학교,<br>교실                       |                               |                                  |                                  |                      |
| 가입안내<br>신규가입 방법을 안내합니다.                        | <b>학습 및 활동 주저</b><br>활동 핵심주제를 소개함 | 1<br>21 U.C. 21<br>21 J.C. 21 | <b>내 우수사례</b><br>  활동 우수사례를 소개합니 | IT. <b>해외 우수사례</b><br>해외 활동 우수사례 | 에를 소개합니다.            |

2. 학교명 / 비밀번호 입력 후, 로그인

| 유네스코학교                         | <mark>] 네트워</mark><br>  범지구적 네트워크임 | <b>]</b>                  |                                             |                             |              |
|--------------------------------|------------------------------------|---------------------------|---------------------------------------------|-----------------------------|--------------|
| 유네스코학교<br>네트워크<br>- 로그인        | 학교회원 5<br>유네스코학교<br>               | 로그인<br>네트워크에 오신 7         | <b>건을 환영합니다.</b> 학교명의                       | ☆ >유네스코학교 네트워<br>으로 로그인하세요. | 크 > 학교회원 로그인 |
| 8028                           |                                    | 학교명<br>비밀변호               |                                             | Login                       |              |
|                                | 3                                  | 아직 회원승인을<br>유네스코학교 네트워크 홈 | <b>남 받지 않으셨나요?</b><br>페이지는 회원승인 후 로그인 할 수 있 | 회원승인신 <sup>3</sup>          | 성하기 »        |
| - 회원승인 신청과 관련<br>- 로그인이 안될 경우이 | <sup>변</sup> 해서는 공지<br>세는 문의       | 사항 참고                     |                                             |                             |              |

## 3. 게시판 / 자료실 하위메뉴에 있는 [신청게시판] 클릭

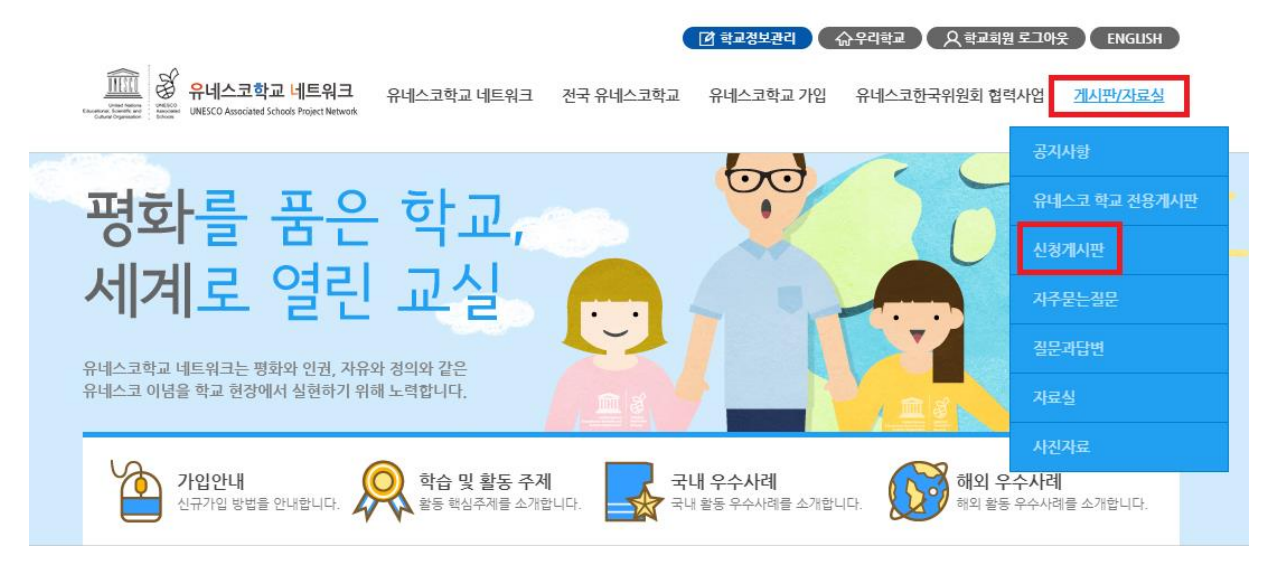

4.[등록] 버튼 클릭

| (Marking States) (Marking States) (Mar | 트워크 유네스코학교 네트워크 전국<br>ngjert Hetwork                                                 | 유네스코학교 유네스코학교 가입                                  | 유네스코한국위원회 협                                   | 1월 <u>도그아</u> 옷                                                         | 반/자료실                       |
|----------------------------------------------------------------------------------------------------|--------------------------------------------------------------------------------------|---------------------------------------------------|-----------------------------------------------|-------------------------------------------------------------------------|-----------------------------|
| 유네스코학<br>유네스코학                                                                                                    | 교네트워크<br>특의 범지구적 네트워크입니다.                                                            |                                                   |                                               |                                                                         | <b>*</b> -                  |
| 게시판/자료식                                                                                                    |                                                                                      |                                                   |                                               |                                                                         |                             |
| B                                                                                                    | 신청게시판                                                                                |                                                   | ÷ :                                           | > 게시판/자료실 >                                                             | 신청게시판                       |
| 공지사항                                                                                                    | 신청게시판                                                                                | <ul> <li>▼ + 전체</li> </ul>                        | ÷;                                            | > 게시판/자료실 ><br>Q                                                        | 신청게시판                       |
| 공지사황<br>지주문는질문                                                                                                    | 신청게시판<br>+ 전체                                                                        | <ul> <li>▼ + 전체</li> </ul>                        | * :                                           | > 게시판/자료실 ><br>Q                                                        | 신청게시판                       |
| 공지사항<br>자주문는질문<br>질문과답변                                                                                                    | 신청게시판<br>+ 전체<br>번호                                                                  | ▼ + 건체 ▼                                          | 余 :<br>작성자                                    | > 게시판/자료실 ><br>Q<br>작성열                                                 | 신청게시판                       |
| 공지사항<br>자주문는질문<br>질문과답변<br>자료실                                                                                                    | 신청게시판<br>+ 전체<br>번호<br>광자 공지게사물 입니다.                                                 | <ul> <li>▼ + 전체</li> <li>▼</li> <li>제목</li> </ul> | 유 :<br>작성자<br>유네스코한국위원회                       | > 게시판/자료실 ><br>Q<br>작성일<br>2017. 10. 10                                 | 신청게시판<br>조회<br>6            |
| 공지사항<br>자주문는질문<br>질문과답변<br>자료실<br>사진자료                                                                                                    | 신청게시판<br>+ 전체<br>번호<br>3 알일고서대화 신청 testtest 문                                        | <ul> <li>▼ + 전체 ▼</li> <li>제목</li> </ul>          | 수 :<br>작성자<br>유네스코한국위원회<br>영도중학교              | > 게시판/자료실 ><br>Q<br>작성일<br>2017. 10. 10<br>2017. 10. 10                 | 신청계시판<br>조희<br>6<br>28      |
| 공지사항<br>자주문는질문<br>질문과답변<br>자료실<br>사진자료                                                                                                    | 신청게시판<br>+ 전체<br>변호<br>평자 공지게사물 입니다.<br>3 한일고사대파 신청 testtest 툴<br>2 한일고사대파 신청 테스트2 툴 | <ul> <li>▼ + 전체 ■</li> <li>제목</li> </ul>          | 유 :<br>작성자<br>유네스코한국위원회<br>영도종학교<br>유네스코한국위원회 | > 게시판/자료실 ><br>Q<br>작성일<br>2017. 10. 10<br>2017. 10. 10<br>2017. 10. 10 | 신청계시판<br>조희<br>6<br>28<br>2 |

## 5. 글머리 [한일교사대화 신청]

| 게시판/자료실 | 신청게시판 * 기시판/자료실 > 신청계시험                    |
|---------|--------------------------------------------|
| 공지사항    | 글머리 한일교사대화 신청 ▼                            |
| 자주묻는질문  | 제목                                         |
| 질문과답변   | 공지 🔲 공지 🔲 3일 후 공지 자동종료                     |
| 자료실     |                                            |
| 사진자료    | B I S IIx II II III III III / 스타일 · 포맷 · ? |
|         | Ч8<br>                                     |
|         | #1첨부파일 첨부파일                                |
|         | #2첨부파일 첨부파일                                |
|         | #3첨부파일 첨부파일                                |
|         | 취소 확인                                      |

# 6. 제목에 **[이름\_영문이름\_학교명]** 기재

| 게시판/자료실 | 신청게시판                       | ☆ > 게시판/자료실 > <b>신청게시판</b> |
|---------|-----------------------------|----------------------------|
| 공지사항    | 글머리 한일교사대화 신청 💌             |                            |
| 자주묻는질문  | 제목 총길동_HONG GIL DONG_00초등학교 |                            |
| 질문과답변   | 공지 🔲 공지 🔲 3일 후 공지 자동종료      |                            |
| 자료실     |                             |                            |
| 사진자료    |                             | 스타일 - 포맷 - ?               |
|         | 내용                          | 4                          |
|         | #1청부파일                      | 청부파일                       |
|         | #2청부파일                      | 첨부파일                       |
|         | #3첨부파일                      | 침부파일                       |
|         | 취소                          | 확인                         |

## 7.#1 첨부파일에 [첨부파일] 버튼을 누르고 참가신청서(국문) 업로드

#### - 반드시 워드파일로 작성 및 제출

| 게시판/자료실 | 신청게시판 * > 게시판/자료실                                             | > 신청게시판 |
|---------|---------------------------------------------------------------|---------|
| 공지사항    | 글머리 한일교사대화 신청 ▼                                               |         |
| 자주묻는질문  | 제목 홈길동_HONG GIL DONG_OO초등학교                                   |         |
| 질문과답변   | 공지 🔲 공지 🔲 3일 후 공지 자동종료                                        |         |
| 자료실     |                                                               |         |
| 사진자료    | B I S I <sub>x</sub> 달 :  나 · · · · · · · · · · · · · · · · · |         |
|         | 내용                                                            |         |
|         | body                                                          |         |
|         | #1첨부파일 02.2018년도 참가신청서(국문)_(OO초등학교_홈길동).docx 첨부파일             |         |
|         | #2청부파일 청부파일                                                   |         |
|         | #3첨부파일 첨부파일                                                   |         |
|         | 취소 확인                                                         |         |

#### 8. #2 첨부파일에 [첨부파일] 버튼을 누르고 참가신청서(영문) 업로드

#### - 반드시 워드파일로 작성 및 제출

| 게시판/자료실 | 신청게/   | · · 게시판/자료실 > 신청게시판                         |
|---------|--------|---------------------------------------------|
| 공지사항    | 글머리    | 한일교사대화 신청 ▼                                 |
| 자주묻는질문  | 제목     | 홍길동_HONG GIL DONG_00초등학교                    |
| 질문과답변   | 공지     | 🔲 공지 🔲 3일 후 공지 자동종료                         |
| 자료실     |        |                                             |
| 사진자료    |        | B I S I <sub>x</sub> 달 달 글 코 가 스타일 · 포맷 · ? |
|         | 내용     | body                                        |
|         | #1첨부파일 | 02.2018년도 참가신청서(국문)_(OO초등학교_홍길동).docx 첨부파일  |
|         | #2첨부파일 | 03.2018년도 참가신청서(영문)_(OO초등학교_홍길동).docx 첨부파일  |
|         | #3첨부파일 | 첨부파일                                        |
|         |        | 취소 확인                                       |

## 9.#3 첨부파일에 [첨부파일] 버튼을 누르고 추천서 업로드

# - 반드시 학교장 직인 받아 스캔한 뒤, pdf 파일로 제출

| 게시판/자료실 | 신청게시   | 판                                                         | ♠ > 게시판/자료실 > <b>신경계시판</b> |
|---------|--------|-----------------------------------------------------------|----------------------------|
| 공지사항    | 글머리    | 한일교사대화 신청 ▼                                               |                            |
| 자주묻는질문  | 제목     | 홍길동_HONG GIL DONG_00초등학교                                  |                            |
| 질문과답변   | 공지     | 🔲 공지 🔲 3일 후 공지 자동종료                                       |                            |
| 자료실     |        |                                                           |                            |
| 사진자료    |        | B I S I I <sub>x</sub>   플 :≡   레트 레트   99   스타일 ·   포맷 · | ?                          |
|         | 내용     |                                                           |                            |
|         |        | body                                                      | 4                          |
|         | #1첨부파일 | ·02.2018년도 참가신청서(국문)_(OO초등학교_홍길동).docx                    | 첨부파일                       |
|         | #2첨부파일 | 03.2018년도 참가신청서(영문)_(OO초등학교_홍길동).docx                     | 첨부파일                       |
|         | #3첨부파일 | 04.추천서(00초등학교_홍길동).pdf                                    | 첨부파일                       |
|         |        | 취소 확인                                                     |                            |

## 10.[확인] 버튼 클릭

| 게시판/자료실 | 신청게시핀  | -                                     | <sup>뉴</sup> > 게시판/자료실 > <b>신청계시판</b> |
|---------|--------|---------------------------------------|---------------------------------------|
| 공지사항    | 글머리 한열 | 교사대화 신청 ▼                             |                                       |
| 자주묻는질문  | 제목 홍길  | 동_HONG GIL DONG_OO초등학교                |                                       |
| 질문과답변   | 공지 🗌 ; | 공지 🔲 3일 후 공지 자동종료                     |                                       |
| 자료실     |        |                                       |                                       |
| 사진자료    | В      | · I S II := '태 에트 이의 스타일 · 토 포맷 ·     | ?                                     |
|         | 내용     |                                       |                                       |
|         | bo     | dy                                    | 4                                     |
|         | #1첨부파일 | 02.2018년도 참가신청서(국문)_(00초등학교_홍길동).docx | 첨부파일                                  |
|         | #2첨부파일 | 03.2018년도 참가신청서(영문)_(00초등학교_홈길동).docx | 첨부파일                                  |
|         | #3첨부파일 | 04.추천서(00초등학교_홍길동).pdf                | 첨부파일                                  |
|         |        | 취소 확인                                 |                                       |

11. 완료